# Exploration

# Les outils de tutorisation

Rédigé par

| David RC<br>Professer | UMANET<br>r BTS SIO | PR.ROUMANET |
|-----------------------|---------------------|-------------|
| Changement            |                     |             |
| Date                  |                     | Révision    |
|                       |                     |             |
|                       |                     |             |
|                       |                     |             |
|                       |                     |             |
|                       |                     |             |
|                       |                     |             |

## Sommaire

| A Introduction                           | .1 |
|------------------------------------------|----|
| A.1 Présentation                         | .1 |
| A.2 Prérequis                            | .1 |
| B Cas d'étude                            | .2 |
| B.1 Création d'un fichier HTML           | .2 |
| B.2 Ajout framework introJS              | .4 |
| B.3 Ajout de propriétés pour le tutoriel | .4 |
| B.3.1 Premier essai : le menu de la page | .4 |
| B.3.2 Amélioration de la présentation    | .5 |
| B.3.3 Les astuces                        | .6 |
|                                          |    |

Nomenclature :

- Assimiler : cours pur. Explication théorique et détaillée (globalement supérieur à 4 pages).
- Décoder : fiche de cours, généralement inférieure à 5 pages.
- Découvrir : Travaux dirigés. Faisable sans matériel.
- Explorer : Travaux pratiques. Nécessite du matériel ou des logiciels.
- **Mission** : Projet encadré ou partie d'un projet.
- Voyager : Projet en autonomie totale. Environnement ouvert : Vous êtes le capitaine !

# **A Introduction**

Il existe des sites web pour lesquels une présentation d'aide s'affiche au démarrage.

Souvent, il s'agit d'un tutoriel avec des étapes, qui explique le fonctionnement du site, qui indique où trouver les paramètres essentiels et les accès aux différentes fonctions.

Là encore, les développeurs ont tenté de rendre le processus standard (pour respecter les critères de design UI) et ont créé des frameworks comme introJS ou driverJS.

### A.1 Présentation

Le cadre de cette exploration est donc l'usage de ce genre d'outils, qui permettent à l'utilisateur de mieux comprendre l'application et ainsi mieux s'en servir.

Intro.JS est un framework normalement payant, mais gratuit pour les sites non-commerciaux...

| Get Started                                                                                  | REE PLAN                                                                                     |  |
|----------------------------------------------------------------------------------------------|----------------------------------------------------------------------------------------------|--|
| Intro.js is free for open-source, personal and non-commercial sites. If your project is non- | Intro.js is free for open-source, personal and non-commercial sites. If your project is non- |  |
| commercial, you can use Intro.js for free.                                                   | commercial, you can use Intro.js for free.                                                   |  |

Nous allons donc découvrir comment "tutoriser" une page web à l'aide de ce framework, mais le fonctionnement est assez similaire avec les autres solutions équivalentes.

### A.2 Prérequis

Aucun

index.html

## **B** Cas d'étude

Nous allons créer une page web ayant de nombreuses zones de saisie, afin de permettre à notre framework de pouvoir afficher de nombreuses aides.

## **B.1 Création d'un fichier HTML**

Dans un éditeur de texte, copier le code suivant et le sauvegarder en tant que fichier index.html.

```
<!DOCTYPE html>
<html>
<head>
 <title>Vente de voitures</title>
 <!-- Ajout du CDN de Bootstrap -->
 <link rel="stylesheet"
href="https://stackpath.bootstrapcdn.com/bootstrap/4.3.1/css/bootstrap.min.css" integrity="sha384-
ggOyR0iXCbMQv3Xipma34MD+dH/1fQ784/j6cY/iJTQUOhcWr7x9JvoRxT2MZw1T" crossorigin="anonymous">
</head>
<body>
  <header>
   <nav class="navbar navbar-expand-lg navbar-light bg-light">
     <a class="navbar-brand" href="#">Vente de voitures</a>
     <button class="navbar-toggler" type="button" data-toggle="collapse" data-target="#navbarNav"</pre>
aria-controls="navbarNav" aria-expanded="false" aria-label="Toggle navigation">
       <span class="navbar-toggler-icon"></span>
      </button>
     <div class="collapse navbar-collapse" id="navbarNav">
       class="nav-item active">
           <a class="nav-link" href="#">Accueil <span class="sr-only">(current)</span></a>
         <a class="nav-link" href="#">Voitures neuves</a>
         </1i>
         <a class="nav-link" href="#">Voitures d'occasion</a>
         <a class="nav-link" href="#">Contact</a>
         </u1>
     </div>
   </nav>
  </header>
  <h1>Formulaire de vente de voiture</h1>
  <form>
   <label for="marque">Marque :</label>
   <input type="text" id="marque" name="marque" required>
   <br>
   <label for="modele">Modèle :</label>
   <input type="text" id="modele" name="modele" required>
   <hr>
   <label for="annee">Année :</label>
   <input type="number" id="annee" name="annee" required>
   <br>
   <label for="kilometrage">Kilométrage :</label>
   <input type="number" id="kilometrage" name="kilometrage" required>
   <hr>
```

```
<label for="couleur">Couleur :</label>
    <input type="text" id="couleur" name="couleur" required>
    <br>
    <label for="prix">Prix :</label>
    <input type="number" id="prix" name="prix" step="0.01" required>
    <br>
   <label for="description">Description :</label>
    <textarea id="description" name="description" rows="4" cols="50"></textarea>
    <br>
   <input type="submit" value="Ajouter la voiture">
  </form>
  <!-- Ajout du CDN de jQuery et de Bootstrap JS pour le menu responsive -->
 <script src="https://code.jquery.com/jquery-3.3.1.slim.min.js"</pre>
integrity="sha384-q8i/X+965Dz00rT7abK41JStQIAqVgRVzpbzo5smXKp4YfRvH+8abtTE1Pi6jizo"
crossorigin="anonymous"></script>
 <script src="https://cdnjs.cloudflare.com/ajax/libs/popper.js/1.14.7/umd/popper.min.js"</pre>
integrity="sha384-UO2eT0CpHqdSJQ6hJty5KVphtPhzWj9WO1clHTMGa3JDZwrnQq4sF86dIHNDz0W1"
crossorigin="anonymous"></script>
<script src="https://stackpath.bootstrapcdn.com/bootstrap/4.3.1/js/bootstrap.min.js" integrity="sha384-</pre>
JjSmVgyd0p3pXB1rRibZUAYoIIy60rQ6VrjIEaFf/nJGzIxFDsf4x0xIM+B07jRM" crossorigin="anonymous"></script>
</body>
</html>
```

Tester que la page s'affiche correctement (attention aux faux retours à la ligne).

| Vente de voitures  | Accueil            | Voitures neuves | Voitures d'occasion | Contact |
|--------------------|--------------------|-----------------|---------------------|---------|
| Formulaire         | e de               | vente d         | le voiture          | ;       |
| Marque :           |                    |                 |                     |         |
| Modèle :           |                    |                 |                     |         |
| Année :            | $\hat{\mathbf{v}}$ |                 |                     |         |
| Kilométrage :      |                    | $\Diamond$      |                     |         |
| Couleur :          |                    |                 |                     |         |
| Prix :             | \$                 |                 |                     |         |
| Description .      |                    |                 |                     |         |
| Ajouter la voiture |                    |                 |                     |         |

### **B.2 Ajout framework introJS**

Il faut maintenant ajouter le framework intro.js, qui comporte une partie CSS et une partie JS.

Dans l'entête <head> :

<link rel="stylesheet" href="https://unpkg.com/intro.js/introjs.css">

et à la fin de <body> :

<script src="https://unpkg.com/intro.js/intro.js"></script>

Sauvegarder le fichier (pour le moment, il ne se passe rien).

#### **B.3** Ajout de propriétés pour le tutoriel

Désormais, nous pouvons ajouter des propriétés dans toutes les balises HTML que nous jugeons intéressantes à expliquer pour l'utilisateur.

IntroJS utilise des propriétés qui lui sont propres : data-intro permet l'ajout d'une légende et data-step permet de gérer l'ordre des explications.

#### **B.3.1 Premier essai : le menu de la page**

Par exemple, le menu de la page :

Changer

```
<nav class="navbar navbar-expand-lg navbar-light bg-light">
```

par

<nav class="navbar navbar-expand-lg navbar-light bg-light" data-intro="Ceci est le menu du logiciel">

et enfin, lancer le JavaScript pour activer le tutoriel, en insérant le code suivant juste après le script de chargement d'intro.JS.

```
<script src="https://unpkg.com/intro.js/intro.js"></script>
<script>introJs().start();</script>
```

Sauvegarder la page et tester le résultat.

Comme il n'y a qu'une étape à notre tutoriel, il n'y a eu qu'un seul affichage :

| Vente de voitures Accueil Voitures neuves Voitures d'occasion C | Contact |
|-----------------------------------------------------------------|---------|
| vente de voiture                                                |         |
| Ceci est le menu du logiciel                                    |         |
|                                                                 |         |
| Done                                                            |         |
| Prix :                                                          |         |
|                                                                 |         |
| Description :                                                   | 11.     |
| Ajouter la voiture                                              |         |

#### **B.3.2 Amélioration de la présentation**

Complétez les balises du menu comme suit :

Ici, l'usage de data-step permet de faire varier l'ordre d'affichage, plutôt que de laisser l'ordre naturel de la page et des éléments dans le code.

#### **B.3.3 Les astuces**

IntroJS permet également de laisser l'utilisateur découvrir certaines zones. Dans ce cas, il faut utiliser les propriétés data-hint et ajouter le script d'affichage des astuces.

Modifiez une des lignes du formulaire comme suit (le prix, par exemple) :

```
<label for="prix" data-hint="Le prix est en euro" data-hint-position="top-right">Prix :</label>
```

Puis ajouter à la fin, le script de lancement des astuces :

```
<script src="https://unpkg.com/intro.js/intro.js"></script>
<script>introJs().start();</script>
<script>introJs().addHints();</script>
```

Sauvegarder la page et tester le résultat.

| Vente de voitures Accueil Voitures neuves Voitures d'occasion Contac |
|----------------------------------------------------------------------|
| Formulaire de vente de voiture                                       |
| Marque :                                                             |
| Modèle :                                                             |
| Année :                                                              |
| Kilométrage :                                                        |
| Couleur :                                                            |
| Prix :                                                               |
| Description :                                                        |
| Ajouter la voiture                                                   |

Une balise clignote sur le label 'Prix'.

Une amélioration possible consiste à créer un menu 'Aide' et lorsqu'on clique dessus, lancer le tutoriel. Cela permet de ne pas lancer le tutoriel à chaque démarrage de la page.